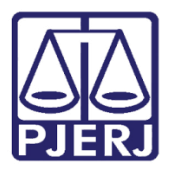

Dica de Sistema

# Certificação de Trânsito em Julgado

PJe – Processo Judicial Eletrônico - Cartório

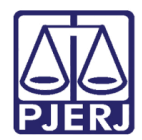

### SUMÁRIO

| 1. | Introdução                                    | 3  |
|----|-----------------------------------------------|----|
| 2. | Lançamento da Certidão de Trânsito em Julgado | 4  |
| 3. | Histórico de Versões                          | 11 |

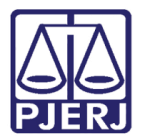

## Certificação de Trânsito em Julgado

#### 1. Introdução

A certidão de trânsito em julgado é um pré-requisito para que alguns procedimentos possam ser realizados no sistema PJe. Nos Juizados Especiais Civis existem alguns casos em que o sistema faz o lançamento de forma automática e outros em que o usuário precisa fazer de forma manual.

As certidões de trânsito só são lançadas de forma automática após decorrido o prazo legal, quando for lançado no processo um dos tipos de sentença abaixo:

- > Extinto o processo por desistência (463)
- > Homologada a Transação (466)

Qualquer outro tipo de sentença lançada, a certidão deverá ser feita de forma manual, conforme demonstrado neste manual.

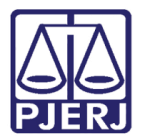

### 2. Lançamento da Certidão de Trânsito em Julgado

No Painel do Usuário, entre na tarefa Processamento.

|   | PJe              |                                |   |                                     | 8  |
|---|------------------|--------------------------------|---|-------------------------------------|----|
|   | 🖋 Assinaturas    | ★ Minhas tarefas               |   | ☑ Tarefas                           |    |
| - | Nenhum resultado | Filtros                        | - | Filtros                             | -  |
|   |                  | Gerar Certidão [JEC_PVD]       | 1 | Gerar Certidão [JEC_PVD]            | 1  |
|   |                  | Minutar Carta Precatória [CPT] | 2 | Imprimir intimação postal [JEC_INP] | 11 |
|   |                  | Processamento [JEC_PVD]        | 1 | Minutar Carta Precatória [CPT]      | 2  |
|   |                  | Visualizar carta               | 1 | Preparar comunicação                | 3  |
|   |                  |                                |   | Processamento [JEC_PVD]             | 27 |
| 5 |                  |                                |   | Registrar Retorno do AR (Citação)   | 2  |
| ¢ |                  |                                |   | [JEC_CIN]                           |    |
| Q |                  |                                |   |                                     |    |

Figura 1 – Tarefa Processamento.

Clique no número do processo em que deseja lançar a certidão de trânsito em julgado.

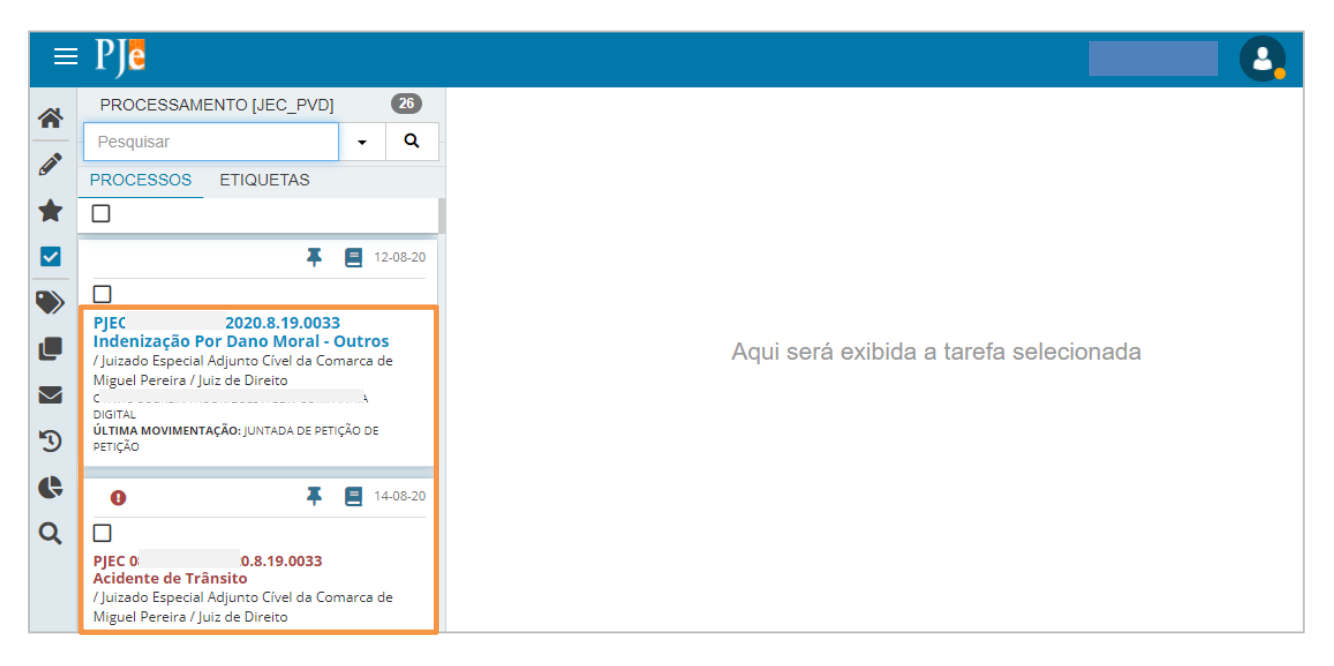

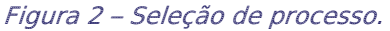

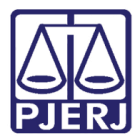

Acesse o botão Encaminhar para e depois selecione a transição Certificar trânsito em julgado.

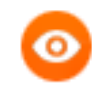

OBSERVAÇÃO: A opção Certificar trânsito em julgado só é exibida quando tiver uma sentença lançada no processo e ainda não tenha a certidão de trânsito.

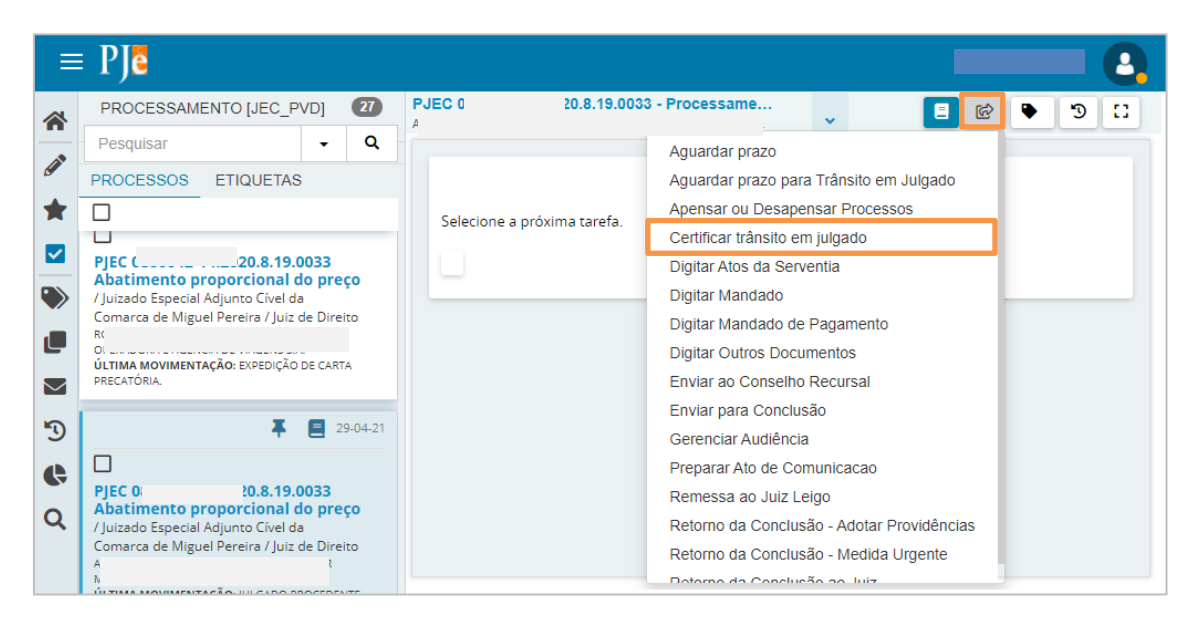

Figura 3 – Certificar trânsito em julgado.

O **Tipo de Documento** já vem preenchido automaticamente com a opção "Certidão", selecione um **Modelo**, se desejar.

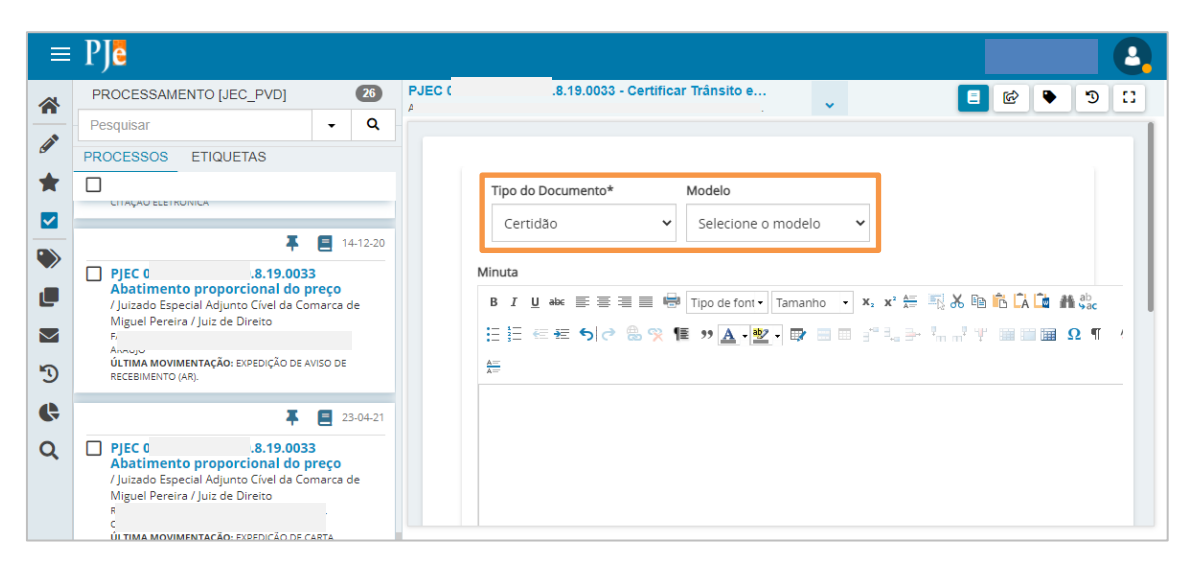

Figura 4 – Tipo de Documento.

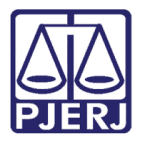

Após digitar a certidão, desça a barra de rolagem até o final da tela.

| ≡                                           | PJe                                                                                                    |                                          |                                                                                                    |
|---------------------------------------------|----------------------------------------------------------------------------------------------------|------------------------------------------|----------------------------------------------------------------------------------------------------|
| <ul> <li>☆</li> <li>★</li> <li>✓</li> </ul> | PROCESSAMENTO [JEC_PVD] Pesquisar PROCESSOS ETIQUETAS CITAÇAU ELETRUNICA                                                                                                    | 26                                       | PJEC 120.8.19.0033 - Certificar Trânsito e                                                                                                    |
|                                             | PJEC 0 20.8.19.0032     Abatimento proprcional do p     / Juizado Especial Adjunto Cível da Cor     Miguel Pereira / Juiz de Direito     F     A     ÚLTIMA MOVIMENTAÇÃO: EXPEDIÇÃO DE AV     RECEBINENTO (AR). | reço<br>marca de                         | Minuta<br>B I 山 elec 臣 言 言 言 感 Tipo de font・ 5 (18pt) ・ X, X <sup>2</sup> 祭 職 必 凾 酌 以 価 難 染<br>E 証 伝 伝 ち / ? ⑧ 癸 種 ジ ▲ · 燮 · 歐 回 言 " 1 을 가 깨 ㎡ 学 圖 圖 屈 ① 『 '<br>版                                                  |
| <b>\$</b><br>Q                              | F<br>PJEC 0 20.8.19.0033<br>Abatimento proporcional do p<br>/ Juizado Especial Adjunto Cível da Cor<br>Miguel Pereira / Juiz de Direito<br>R<br>c RA                                                            | 23-04-21<br>3<br>reço<br>marca de<br>SIL | Poder Judiciário do Estado do Rio de Janeiro<br>Comarca de Miguel Pereira<br>Juizado Especial Adjunto Civel da Comarca de Miguel Pereira<br>Rua Francisco Alves, 105, Centro, MIGUEL PEREIRA - RJ - CEP: 26900-000 |

Figura 5 – Digitação da certidão.

| ≡                                                                                       | PJe                                                                                                    |                           |                                                                                                 |                                                                                                    |               |                      |                                       |
|-----------------------------------------------------------------------------------------|----------------------------------------------------------------------------------------------------|---------------------------|-------------------------------------------------------------------------------------------------|----------------------------------------------------------------------------------------------------|---------------|----------------------|---------------------------------------|
| <ul> <li>☆</li> <li>★</li> <li>☑</li> <li>●</li> <li>☑</li> <li>■</li> <li>■</li> </ul> | PROCESSAMENTO [JEC_PVD] Pesquisar  PROCESSOS ETIQUETAS  UTAÇAD ELETRUNICA  UTAÇAD ELETRUNICA  UTAÇAD ELETRUN | 26<br>Q<br>14-12-20<br>de | JEC ( 20.8.19<br>Processo: (<br>Classe: PRO<br>AUTOR<br>DÉ(1): s<br>Anexos<br>É obrigatória a l | 9.0033 - Certificar Tránsito e<br>0.8.19.0033<br>ICEDIMENTO DO JUIZADO ESPECIAL<br>nclusão de documento no editor. | L CÍVEL (436) | ASSINAR DOCUMENTO(S) | C C C C C C C C C C C C C C C C C C C |
| ି)<br>୯<br>୦                                                                            | ÚLTIMA MOVIMENTAÇÃO: EXPEDIÇÃO DE AVISO DE<br>RECEBIMENTO (AR).<br>PJEC 0 20.8.19.0033<br>Abatimento proporcional do preço<br>/ Juizado Especial Adjunto Cível da Comarca<br>Miguel Pereira / Juiz de Direito<br>ULTIMA MOVIMENTACAO: EXPEDIÇÃO DE CARTA                                                                                                    | 23-04-21<br>de            | SALVAR                                                                                          | JESCARTAR ALTERAÇÕES                                                                                               |               |                      |                                       |

#### Clique em SALVAR.

Figura 6 – Botão Salvar.

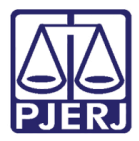

A **Movimentação Processual** é preenchida com o movimento "60 – Expedição de Documento", mas ainda é necessário selecionar o tipo de documento, clique em **Preencher complementos**.

| =                                                                                                    | PJC                                                                                                    |                |                                                                                                    |         |   | 9 |
|----------------------------------------------------------------------------------------------------|----------------------------------------------------------------------------------------------------|----------------|----------------------------------------------------------------------------------------------------|---------|---|---|
|                                                                                                    | PROCESSAMENTO [JEC_PVD]                                                                                                    | 26             | PJEC 0: 1.8.19.0033 - Certificar Trânsito em J                                                                                                    | •       | 3 | 8 |
| <ul> <li>✓</li> <li>✓</li></ul> | Pesquisar  PROCESSOS ETIQUETAS  ULTIMA MOVIMENTAÇAD: EAPEDIDA/CERTIFICADA ELETRÔNICA  FUE  PJEC 1 20.8.19.0033 Abatimento proporcional do preço / Juizado Especial Adjunto Cível da Comarca Miguel Pretira / Juiz de Direito  fut Tum Mountent/Cé Direito                            | de             | AUTOR : D<br>DÉLI-ST<br>Movimentos Processuais<br>Selecione Movimento Quantida<br>Código ou descrição PESQUISAR<br>LIMPAR<br>Expedição de #<br>(tipo_de_documento). 1<br>i (60) | de<br>• |   |   |
| ି<br>ଓ<br>୦                                                                                                    | ÚLTIMA MOVIMENTAÇÃO: EXPEDIÇÃO DE AVISO DE<br>RECEBIMENTO (AR).<br>PJEC 0 0.8.19.0033<br>Abatimento proporcional do preço<br>/ Juizado Especial Adjunto Cível da Comarca<br>Miguel Pereira / Juiz de Direito<br>muserican de Vinueno 3.A.<br>ÚLTIMA MOVIMENTAÇÃO: EXPEDIÇÃO DE CABTA | 23-04-21<br>de | Anexos O tipo de documento indicado exige a indicação de pelo menos uma movimentação para poder assinado. ADICIONAR Arquivos suportados                                         | ser     |   |   |

Figura 7 – ícone preencher complementos.

Selecione a opção "Certidão" e clique em OK.

|   | PJC                                                                                                    |                 |          |                        |                                          |   |            |   |    |   | 2 |
|---|----------------------------------------------------------------------------------------------------|-----------------|----------|------------------------|------------------------------------------|---|------------|---|----|---|---|
| * | PROCESSAMENTO [JEC_PVD]                                                                                                    |                 | 26       | PJEC (                 | 20.8.19.0033 - Certificar Trânsito em J… | - |            | ଜ | •  | 3 | • |
|   | Pesquisar                                                                                                    | •               | ۹        | AUTO                   | R : ANTONIO CARLOS CANEDO CAMACHO        |   |            |   |    |   |   |
| 6 | PROCESSOS ETIQUETAS                                                                                                    |                 |          | DÉII.                  |                                          |   |            |   |    |   |   |
| * | ULTIMA MOVIMENTALAO: EXPEDIDA/CENTER                                                                                           |                 | TIALAU   | Movimer                |                                          |   |            |   | [  |   |   |
|   | ELETRÔNICA                                                                                                    |                 |          |                        | Complementos de Movimentos               |   |            |   |    |   |   |
| ۲ | *                                                                                                    | 8               | 4-12-20  | Códi                   |                                          |   |            | ^ | •  |   |   |
|   | PJEC ( 20.8.19.0033<br>Abatimento proporcional do pr                                                                           | eco             |          |                        | Expedição de documento (60)              |   |            | _ | ÷  |   |   |
|   | / Juizado Especial Adjunto Cível da Com<br>Miguel Pereira / Juiz de Direito                                                    | narca de        | •        | u                      | tipo_de_documento 💿                      |   |            |   |    |   |   |
| - | F<br>ÚLTIMA MOVIMENTAÇÃO: EXPEDIÇÃO DE AVI                                                                                     | SO DE           |          | E                      | Certidao                                 |   |            |   |    |   |   |
| 9 | RECEBIMENTO (AR).                                                                                                    |                 |          | Apox                   |                                          |   |            |   |    |   |   |
| ¢ | <b></b>                                                                                                    |                 | 23-04-21 | Allex                  |                                          |   | OK CANCELA | R | ~  |   |   |
| Q | PJEC C 20.8.19.0033 Abatimento proporcional do pr / Juizado Especial Adjunto Cível da Com Miguel Pereira / luiz de Direito R A | eço<br>Iarca de | •        | O tiç<br>assir<br>ADIC | CIONAR Arquivos suportados               |   |            |   | er |   |   |

Figura 8 – Tipo de documento "Certidão".

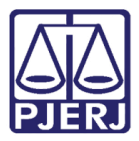

Para confirmar que o **Movimento processual** foi completamente preenchido, verifique se o check verde foi exibido. Enquanto ele não aparecer, significa que ainda existe pendência na seleção do movimento.

| ≡        | PJe                                                                                                    |                   |      |                                                                      |                       |          |                   |            |     |
|----------|----------------------------------------------------------------------------------------------------|-------------------|------|----------------------------------------------------------------------|-----------------------|----------|-------------------|------------|-----|
|          | PROCESSAMENTO [JEC_PVD]                                                                                                    | 26                | PJEC | 20.8.19.0033 - Certificar Trânsito em                                | ı J                   | <b>~</b> |                   | <b>e</b>   | ୭ ଅ |
|          | Pesquisar                                                                                                    | + Q               |      |                                                                      | 0                     |          |                   |            |     |
| <u>s</u> | PROCESSOS ETIQUETAS                                                                                                    |                   |      | DÉL                                                                  | 0                     |          |                   |            |     |
| *        |                                                                                                    |                   |      | Movimentos Processuais                                               |                       |          |                   |            |     |
|          | ELETRÔNICA                                                                                                    |                   |      | Selecione                                                            |                       |          | Movimento         | Quantidade |     |
|          | <b></b>                                                                                                    | 14-12-20          |      | Código ou descrição                                                  | <ul> <li>✓</li> </ul> | Û D      | Expedição<br>de   | 1          | •   |
|          | PJEC 20.8.19.0033<br>Abatimento proporcional do preç<br>/ Juizado Especial Adjunto Cível da Comar<br>Miguel Pereira / Juiz de Direito                                                                 | <b>o</b><br>ca de |      | LIMPAR                                                               |                       | i        | Certidão.<br>(60) | •          |     |
| 3        | r<br><b>ÚLTIMA MOVIMENTAÇAO:</b> EXPEDIÇAO DE AVISO<br>RECEBIMENTO (AR).                                                                                                    | DE                |      | Expedição de documento (60)                                          |                       |          |                   |            |     |
| ¢        | Ŧ                                                                                                    | 23-04-21          |      | Anexos                                                               |                       |          |                   |            | ^   |
| Q        | PJEC (     20.8.19.0033     Abatimento proporcional do preç     / Juizado Especial Adjunto Cível da Comar     Miguel Pereira / Juiz de Direito     f     j     útima movimentacão: expedição de casta | <b>0</b><br>ca de |      | ADICIONAR Arquivos suportados<br>Complementos incluídos com sucessol |                       |          |                   |            |     |

Figura 9 – Check verde.

Quando o documento foi salvo, a opção de incluir anexos também ficou habilitada, caso deseje incluir, clique em **ADICIONAR**.

| =                                | PJe                                                                                                    |                          |             |                                                                   |   |              |          |     |   | 2  |
|----------------------------------|----------------------------------------------------------------------------------------------------|--------------------------|-------------|-------------------------------------------------------------------|---|--------------|----------|-----|---|----|
| <ul> <li>☆</li> <li>★</li> </ul> | PROCESSAMENTO [JEC_PVD] Pesquisar PROCESSOS ETIQUETAS ULIMA MUVIMENTAÇÃO: EXPEDIDACENTINO ELETRÔNICA                                                                                                    |                          | 26 I        | PJEC 0 20.8.19.0033 - Certificar Trânsito em J                    | ¥ |              | <u>ର</u> | •   | 5 | :: |
|                                  | PJEC (     20.8.19.0033     Abatimento proporcional do pre     / Juizado Especial Adjunto Cível da Comu     Miguel Pereira / Juiz de Direito     F     ÚLTIMA MOVIMENTAÇÃo: EXPEDIÇÃO DE AVIS     RECEBIMENTO (AR). | E 14-1<br>eço<br>arca de | 2-20<br>, ) | ADICIONAR Arquivos suportados Complementos incluídos com sucesso! |   |              | IMENTO   | (5) |   |    |
| ¢<br>Q                           | PJEC 0: 20.8.19.0033     Abatimento proporcional do pre     / Juizado Especial Adjunto Cível da Comu     Miguel Pereira / Iuiz de Direito                                                                           | 23-0<br>eço<br>arca de   | 4-21        | SALVAR DESCARTAR ALTERAÇÕES                                       |   | ASSINAR DUCC | JWIEN TO |     |   |    |

Figura 10 – botão Adicionar.

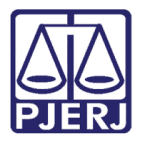

Para finalizar a expedição da certidão, clique em ASSINAR DOCUMENTO(S).

| ⊨ | PJe                                                                          |                     |        |                                       |     |                      |
|---|------------------------------------------------------------------------------|---------------------|--------|---------------------------------------|-----|----------------------|
| * | PROCESSAMENTO [JEC_PVD]                                                      | 26                  | PJEC ( | 20.8.19.0033 - Certificar Trânsito en | m J | E @ 🗣 🕲 🗉            |
|   | Pesquisar                                                                    | • Q                 |        | LIMPAR                                |     |                      |
| 6 | PROCESSOS ETIQUETAS                                                          |                     |        | Expedição de documento (60)           |     |                      |
| * |                                                                              | UA A CITAÇAU        |        |                                       |     |                      |
|   | ELETRÔNICA                                                                   |                     | An     | exos                                  |     | ^                    |
|   | Ŧ                                                                            | 14-12-20            |        | ADICIONAR Arquivos suportados         |     |                      |
|   | PJEC ( 20.8.19.0033<br>Abatimento proporcional do preco                      |                     |        |                                       |     |                      |
|   | / Juizado Especial Adjunto Cível da Coma<br>Miguel Pereira / Juiz de Direito | rca de              |        | Complementos incluídos com sucesso!   |     |                      |
| 5 | RECEBIMENTO (AR).                                                            | 0                   |        |                                       |     |                      |
|   |                                                                              | _                   |        |                                       |     | ASSINAR DOCUMENTO(S) |
|   | +                                                                            | 23-04-21            |        |                                       |     |                      |
| Q | PJEC 01,,,,,,,,                                                              | <b>ço</b><br>rca de | SA     | LVAR DESCARTAR ALTERAÇÕES             |     |                      |

Figura 11 – Botão Assinar Documentos.

O processo é movimentado para a tarefa Processo com Certidão de Trânsito em Julgado.

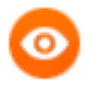

OBSERVAÇÃO: Caso mantenha o processo nesta tarefa, o sistema aguarda 30 dias úteis. Se não tiver nenhuma movimentação/peticionamento neste período, após o prazo ele é arquivado e baixado automaticamente.

|          | PJe                                                                                                    |                        |        |                                                                                                 |
|----------|----------------------------------------------------------------------------------------------------|------------------------|--------|-------------------------------------------------------------------------------------------------|
| *        | PROCESSAMENTO [JEC_PVD]                                                                                                    |                        | 26     | PJEC 020.8.19.0033 - Processo com C                                                             |
|          | Pesquisar                                                                                                    | •                      | Q      |                                                                                                 |
| <u>a</u> | PROCESSOS ETIQUETAS                                                                                                    |                        |        |                                                                                                 |
| *        |                                                                                                    |                        |        | O processo será movimentado automaticamente para a próxima tarefa quando o prazo for encerrado. |
|          |                                                                                                    |                        |        |                                                                                                 |
| ۲        | PJEC ).8.19.0033<br>Abatimento proporcional do p<br>/ Juizado Especial Adjunto Cível da Cor                                         | <b>reço</b><br>narca d | e      |                                                                                                 |
|          | Miquel Pereira / Iuiz de Direito                                                                                                    | ,                      |        |                                                                                                 |
|          | ÚLTIMA MOVIMENTAÇÃO: EXPEDIÇÃO DE AN<br>RECEBIMENTO (AR).                                                                           | /ISO DE                |        |                                                                                                 |
| 5        | Ŧ                                                                                                    | 23                     | -04-21 |                                                                                                 |
| Ģ        |                                                                                                    |                        |        |                                                                                                 |
| Q        | PJEC 08 10.8.19.0033<br>Abatimento proporcional do p<br>/ Juizado Especial Adjunto Cível da Cor<br>Miguel Pereira / Juiz de Direito | <b>reço</b><br>narca d | e      |                                                                                                 |

Figura 12 – Tarefa Processo com Certidão de Trânsito em Julgado.

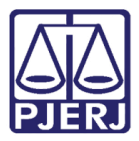

Se quiser realizar outros procedimentos ou arquivar o processo manualmente, acesse o botão **Encaminhar para** e seleciona transição **Ir para processamento**, retornando para a tarefa **Processamento**, onde diversas opções são disponibilizadas no processo.

| ⊨                 | PJe                                                                                                    |                          |            |                                             |                                              |  |
|-------------------|----------------------------------------------------------------------------------------------------|--------------------------|------------|---------------------------------------------|----------------------------------------------|--|
| *                 | PROCESSAMENTO [JEC_PVD]                                                                                                    | 26                       | PJEC 0     | 20.8.19.0033 - Processo com C               | J C 🗣 🖄 📃                                    |  |
|                   | Pesquisar                                                                                                    | + Q                      |            |                                             | Ir para processamento                        |  |
| G                 | PROCESSOS ETIQUETAS                                                                                                    |                          |            |                                             |                                              |  |
| *                 |                                                                                                    |                          | O processo | o será movimentado automaticamente para a p | próxima tarefa quando o prazo for encerrado. |  |
|                   |                                                                                                    |                          |            |                                             |                                              |  |
| <b>&gt;</b>       | PJEC C )20.8.19.0033<br>Abatimento proporcional do p<br>/ Juizado Especial Adjunto Cível da Cor<br>Miguel Pereira / Juiz de Direito                                            | <b>reço</b><br>narca de  |            |                                             |                                              |  |
| $\mathbf{\simeq}$ | ÚLTIMA MOVIMENTAÇÃO: EXPEDIÇÃO DE AV<br>RECEBIMENTO (AR).                                                                                                    | /ISO DE                  |            |                                             |                                              |  |
| 5                 | Ŧ                                                                                                    | 23-04-21                 |            |                                             |                                              |  |
| Ģ                 |                                                                                                    |                          |            |                                             |                                              |  |
| Q                 | PJEC ( D20.8.19.0033<br>Abatimento proporcional do p<br>/ Juizado Especial Adjunto Cível da Cor<br>Miguel Pereira / Juiz de Direito<br>R<br>Grenoboline addinecto de unacidado | r <b>eço</b><br>narca de |            |                                             |                                              |  |

Figura 13 – Ir para processamento.

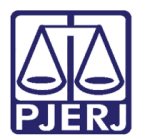

### 3. Histórico de Versões

| Versão | Data       | Descrição da alteração         | Responsável    |  |  |
|--------|------------|--------------------------------|----------------|--|--|
| 1.0    | 04/05/2021 | Elaboração do documento.       | Simone Araujo  |  |  |
| 1.0    | 05/05/2021 | Revisão de Texto e de Template | Joanna Liborio |  |  |
|        |            |                                |                |  |  |
|        |            |                                |                |  |  |